×

# Manual do Sistema para Acompanhamento de OS de Cobrança

### Introdução

Este manual contém as informações básicas para operar o **Sistema Android para Acompanhamento de Ordens de Serviço de Cobrança**. O sistema foi desenvolvido para dispositivos móveis, que alimentam e são alimentados com dados do movimento das ordens de serviço a partir do sistema *GSAN Web*, visando à atualização das bases de dados do **GSAN**, a partir do trabalho de agentes em campo.

Para ter acesso rápido às informações deste manual, o usuário pode consultar a **Tabela de conteúdos** à direita, organizada por tópicos de assunto. Caso queira complementar a leitura deste manual, o usuário pode ainda assistir às nossas **videoaulas** sobre o módulo ANDROID, denominado **GSANEOS**.

### Objetivo

O **GSANEOS** foi desenvolvido para ser executado em dispositivos móveis, visando ao acompanhamento da execução das ordens de serviços de cobrança, com tipos de serviços tais como: **Corte, Supressão Total ou Parcial, Visita e Fiscalização**.

### **Conceitos Básicos**

O sistema **GSAN Web** está apto a gerar e transmitir o movimento das ordens de serviço correspondentes para o dispositivo móvel cadastrado no ambiente do banco de dados relacional, permitindo à equipe de campo efetuar o acompanhamento e o registro da execução, retornando ao **GSAN Web** o resultado da execução das respectivas O.S., para que sejam efetuadas as atualizações cabíveis nas bases de dados corporativas.

### **Características e Procedimentos:**

### Inserir Comando de Atividade de Ação de Cobrança

Antes do início do trabalho em campo, é preciso inserir no **GSAN** um processo para gerar uma atividade de ação de cobrança **Cronograma** ou **Eventual**. Para tanto, acesse o caminho: **GSAN** > **Cobrança** > **Comando de Atividade de Ação de Cobrança** > **Inserir Comando de Atividade de Ação de Cobrança**.

Depois, escolha por exemplo o **Tipo de Comando** *Eventual*. Feito isso, o sistema acessa a tela a seguir:

| Para determinar a ação de<br>Título:*      | e cobrança a ser comandada, informe os dados abaixo:                      |         |
|--------------------------------------------|---------------------------------------------------------------------------|---------|
| ritalo.                                    | l                                                                         |         |
|                                            |                                                                           |         |
| Descrição da                               |                                                                           |         |
| Solicitação:*                              |                                                                           |         |
|                                            |                                                                           |         |
|                                            |                                                                           |         |
|                                            | AVISO DE CORTE                                                            |         |
| Ação de Cobrança:*                         | AVISO DE TAMPONAMENTO                                                     |         |
|                                            | CORTE FISICO                                                              |         |
| Atividade de Cobrança:*                    | TISCALIZACAO CORTADO                                                      |         |
| Arrecadador:                               | <b>T</b>                                                                  |         |
| Prazo de Execução:<br>Quantidade Máxima de |                                                                           |         |
| Documentos:<br>Valor Limite para           |                                                                           |         |
| Emissão Obrigatória:                       |                                                                           |         |
| com Débito:                                | Sim O Não                                                                 |         |
| Cadastro:                                  | Sim  Não Pesquisar Comandos                                               |         |
| Grupo de Cobrança:                         | <b></b>                                                                   |         |
| Matrícula do Imóvel:                       | R                                                                         | ۲       |
| Gerência Regional:                         | <b></b>                                                                   |         |
| Unidade Negócio:                           | ▼                                                                         |         |
| Localidade Inicial:                        | R                                                                         |         |
| Setor Comercial Inicial:                   | R                                                                         |         |
| Quadra Inicial:                            |                                                                           |         |
| Rota Inicial:                              |                                                                           |         |
| Localidade Final:                          |                                                                           |         |
| Setor Comercial Final:                     |                                                                           |         |
| Quadra Final:                              |                                                                           | 0       |
| Rota Final:                                |                                                                           |         |
|                                            |                                                                           |         |
| Superior:                                  | Ø                                                                         |         |
| Cliente:                                   | R                                                                         |         |
| Tion de Datas                              | 8                                                                         |         |
| Tipo de Relação:                           |                                                                           |         |
| Período de Referência<br>das Contas:       | a 03/2017 mm/aaaa                                                         |         |
| Período de Vencimento<br>das Contas:       | a 30/11/2017 dd/mm/aaaa                                                   |         |
| Quantidade de Dias de<br>Vencimento:       |                                                                           |         |
| Consumo Módio do                           |                                                                           |         |
| Imóvel:                                    | a                                                                         |         |
| ripo de Consumo:                           |                                                                           |         |
| Período de Corte do<br>Imóvel:             | a dd/mm/aaaa                                                              |         |
| Período de Supressão<br>do Imóvel:         | a dd/mm/aaaa                                                              |         |
| Período de Fiscalização                    | a dilumione                                                               |         |
| do Imóvel:                                 |                                                                           |         |
| Situação de                                | ABASTECIDO PELO VIZINHO                                                   |         |
| Fiscalização:                              | BOMBA LIGADA A REDE                                                       |         |
|                                            | DESPERDIDCIO                                                              | -       |
| Relação de Imóveis:                        | Escolher arquivo Nenhum arquivo selecionado                               |         |
| Logradourse                                | R                                                                         |         |
| Logradouro:                                | 8                                                                         |         |
| Empresa de Cobrança:                       |                                                                           | •       |
| Indicador do Critério:*                    | Usa Critério da Rota      Usa Critério do Comando     Campos obrigatórios |         |
|                                            | Voltar Avancar                                                            |         |
| Limpar Cancelar                            |                                                                           | Conclui |
|                                            |                                                                           |         |

Base de Conhecimento de Gestão Comercial de Saneamento - https://www.gsan.com.br/

Tela 01 - Inserir Comando de Atividade de Ação de Cobrança

Acima, informe obrigatoriamente a **Ação de Cobrança** (por exemplo, *Corte, Supressão Total ou Parcial, Visita ou Fiscalização*), preencha os demais campos (seguindo as instruções **AQUI**) e clique em **Concluir** para rodar o processo de comando de ação de cobrança.

### Geração de Arquivo de OS de Cobrança - Grupo de Cobrança

Depois de inserido o comando de ação de cobrança, ainda antes do início do trabalho em campo, é necessário gerar no GSAN o arquivo com as ordens de serviço que serão executadas pelo leiturista via dispositivo móvel. Para tanto, acesse o caminho: **GSAN > Cobrança > Nova Cobrança > Dispositivo Móvel > Gerar Arquivo Texto Ordem Serviço para Dispositivo Móvel**.

Feito isso, o sistema acessa a tela a seguir:

| Para gerar o arquivo texto de | ordens de serviço para dispositivo móvel, informe os dados abaixo: |          |
|-------------------------------|--------------------------------------------------------------------|----------|
| Empresa:*                     | Υ                                                                  |          |
| Tipo da Ordem de Serviço:*    | O.S. DE COBRANÇA                                                   |          |
| Tipo de Serviço:*             | ▼                                                                  |          |
| Tipo de Filtro:*              | 🔘 Grupo de Cobrança 🔵 Cobrança Eventual                            |          |
|                               | *Campos Obrigatórios                                               | lecionar |
| Desfazer Cancelar             | Gerar Relatório Gerar Arquivo                                      | TXT      |

Tela 02 - Gerar Arquivo Texto de Ordem de Serviço para dispositivo móvel

Para gerar o arquivo que se quer enviar ao leiturista em campo, escolha, em **Tipo de Filtro** entre **Grupo de Cobrança** ou **Cobrança Eventual**. Primeiro veremos o exemplo do filtro **Grupo de Cobrança**. Selecione este campo e informe os demais, obrigatórios: **Empresa, Tipo da Ordem de Serviço e Tipo de Serviço**. Em seguida, clique em **Selecionar**. O sistema acessa a tela abaixo:

| 🍘 Gsan -> Cobranca -> No      | va Cobranca -> Dispositivo Móvel -> Gerar Arquivo Texto Ordem Servico para Dispositivo Mov |
|-------------------------------|--------------------------------------------------------------------------------------------|
| Gerar Arquivo Texto           | Ordem Servico para Dispositivo Movel                                                       |
| Para gerar o arquivo texto de | ordens de serviço para dispositivo móvel, informe os dados abaixo:                         |
| Empresa:*                     | CIVEL ENGENHARIA LTDA                                                                      |
| Tipo da Ordem de Serviço:*    | O.S. DE COBRANÇA                                                                           |
| Tipo de Serviço:*             | DESLIGAMENTO DE RAMAL DE AGUA POF V                                                        |
| Tipo de Filtro:*              | Grupo de Cobrança O Cobrança Eventual                                                      |
|                               | [이슈퍼                                                                                       |
| Mês/Ano do Cronograma:*       | 05/2015 mm/aaaa                                                                            |
| Grupo de Cobrança:*           | GRUPO 35 LOC 284 URJC 🔹                                                                    |
| Localidade:                   | ESC ISO DE POCO BRANCO                                                                     |
|                               | •                                                                                          |
|                               | *Campos Obrigatórios Selecionar                                                            |
| Desfazer Cancelar             | Gerar Relatório Gerar Arquivo TXT                                                          |
|                               | Versão: 10.2.11.2p (Batch) 11/12/2015 - 9:18:2                                             |

Tela 03 - Gerar Arquivo Texto de Ordem de Serviço para dispositivo móvel - Grupo de Cobrança

Informe agora o **Mês/Ano do Cronograma**, no formato MM/AAAA e o **Grupo de Cobrança**. Selecione a localidade e clique novamente em Selecionar. O sistema visualiza a tela exemplificada na **Tela 04**.

**Atenção**: caso haja mais de uma localidade associada ao grupo de cobrança selecionado, é possível escolher mais de uma, clicando sobre as que deseja com a tecla **Ctrl** acionada.

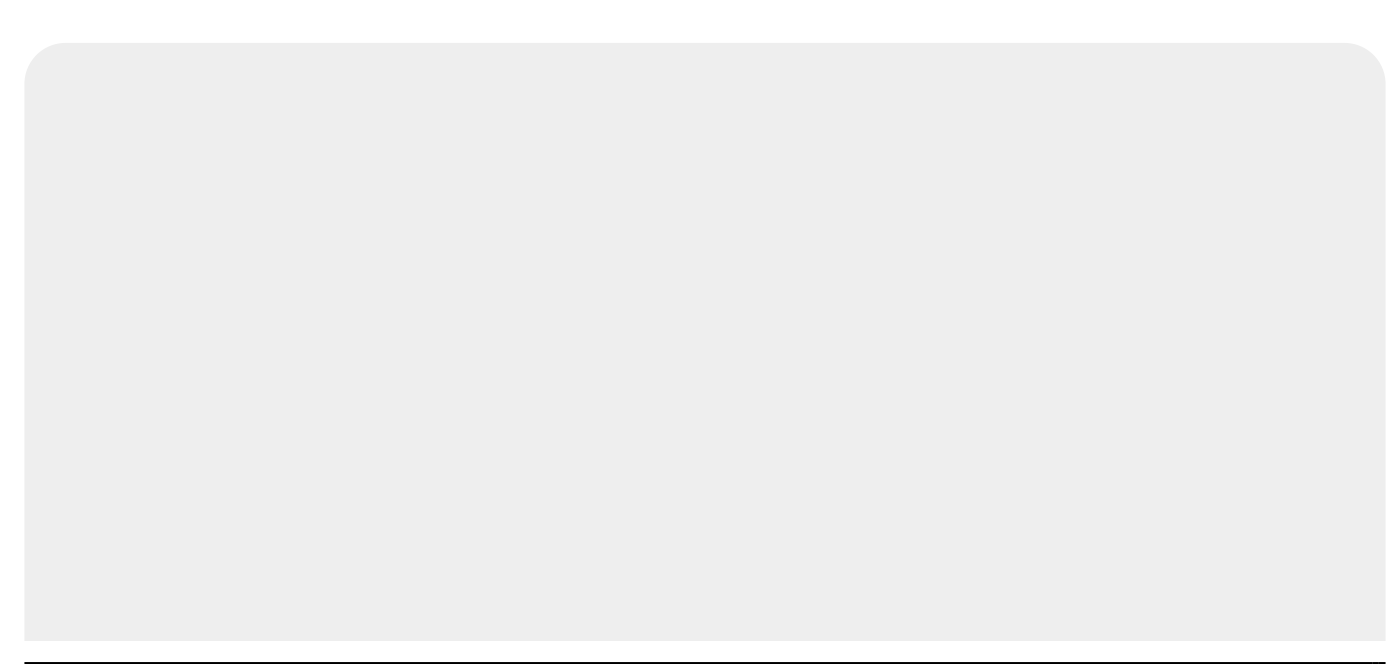

| - 6 | 0 | Gsan -> Cobranca -> Nova | Cobranca -> Dispositivo | Móvel -> Gerar Arquivo | Texto Ordem Servico | para Dispositivo Move |
|-----|---|--------------------------|-------------------------|------------------------|---------------------|-----------------------|
|     |   |                          |                         |                        |                     |                       |

|             | *                | CIVEL ENGER    | NHARIA LTDA   |            | •        |                   |    |
|-------------|------------------|----------------|---------------|------------|----------|-------------------|----|
| Tipo da Or  | dem de Serviço:* | O.S. DE COBR   | ANÇA          |            |          |                   |    |
| Tipo de Se  | erviço:*         | DESLIGAMEN     | ITO DE RAMAI  | DE AGU     | A POF 🔻  |                   |    |
| lipo de Fil | ltro:*           | Grupo de Co    | obrança 🔵 Col | brança Eve | entual   |                   |    |
| Mês/Ano o   | do Cronograma:*  | 05/2015        | mm/aaaa       |            |          |                   |    |
| Grupo de l  | Cobrança:*       | GRUPO 35 LC    | C 284 URJC    |            | •        |                   |    |
| ocalidad    | e:               | ESC ISO DE F   | OCO BRANCO    | 0          | -        |                   |    |
|             |                  | *Campos Obriga | tórios        |            |          | Selecio           | na |
| Todos       | Lo               | calidade       | Setor         | Rota       | Quantida | ide Data de Gera  | çã |
|             | ESC ISO DE       | POCO BRANCO    | 1             | 1          | 2        | 27/05/2015        |    |
|             | ESC ISO DE       | POCO BRANCO    | 1             | 2          | 2        | 27/05/2015        |    |
|             | ESC ISO DE       | POCO BRANCO    | 1             | 3          | 3        | 27/05/2015        |    |
|             | ESC ISO DE       | POCO BRANCO    | 1             | 4          | 4        | 27/05/2015        |    |
|             | ESC ISO DE       | POCO BRANCO    | 1             | 5          | 7        | 27/05/2015        |    |
|             | ESC ISO DE       | POCO BRANCO    | 1             | 6          | 4        | 27/05/2015        | •  |
|             |                  |                |               |            | Total O  | S's Selecionadas: | 0  |
|             |                  |                |               |            |          | Consultar Quadra  | as |
|             |                  |                |               |            |          |                   |    |

Tela 04 - Gerar Arquivo Texto de Ordem de Serviço para dispositivo móvel - Grupo de Cobrança

Selecione agora a localidade que deseja verificar as ordens e clique em Consultar Quadras O sistema visualiza a próxima tela:

| Todas     | Localidade             | Setor      | Rota     | Quadra                | Qtd. OS                |
|-----------|------------------------|------------|----------|-----------------------|------------------------|
|           | ESC ISO DE POCO BRANCO | 1          | 1        | 20                    | 1                      |
|           | ESC ISO DE POCO BRANCO | 1          | 1        | 52                    | 1                      |
| Agente Co | mercial:* GCOM         |            | Total OS | S's Selecion<br>Qtd N | nadas: 2<br>Iáx. OS: 5 |
| Desfazer  | Cancelar               | Gerar Rela | tório    | Gerar Arqui           | vo TXT                 |

Tela 05 - Consultar OS - Grupo de Cobrança

Uma das vantagens da funcionalidade da **Tela 05** é mostrar as ordens de serviço selecionadas, uma a uma, facilitando o trabalho em conjunto com o operador do GSAN e o leiturista em campo, evitando que a quantidade de ordens exceda o permitido e facilitando uma consulta rápida às ordens prioritárias.

Note que o sistema exibe as ordens associadas à localidade, setor, rota e imóvel, permitindo a seleção das rotas do grupo de cobrança de acordo com a quantidade máxima de O.S geradas (no caso, **50**). É possível selecionar até o limite definido em parâmetro para a geração do arquivo texto, levando em conta alguns fatores:

- 1. Caso as rotas já estejam com todas as ordens em arquivo, o sistema não exibe a rota;
- 2. Caso somente algumas O.S estejam em arquivo, a rota é exibida somente com as ordens que ainda não estejam em arquivo;
- 3. Um arquivo de texto pode estar associado a mais de uma rota, evitando arquivos com poucas ordens de serviço;
- 4. As ordens de serviço não associadas à cobrança não são incluídas no roteiro.

## Mas atenção: essa quantidade máxima é parametrizada, podendo ser alterada conforme a necessidade.

Para gerar o arquivo texto, selecione, no campo **Agente Comercial**, o leiturista cadastrado para a empresa de cobrança escolhida e a ordem de serviço respectiva. Depois, clique em <u>Gerar Arquivo TXT</u>. Feito isso, o sistema exibe a tela de sucesso:

**Atenção:** para cadastrar o **Usuário** clique aqui, e o leiturista como **Agente Comercial** clique aqui. No campo Indicador Agente Comercial da tela Inserir Leiturista selecione a opção Sim.

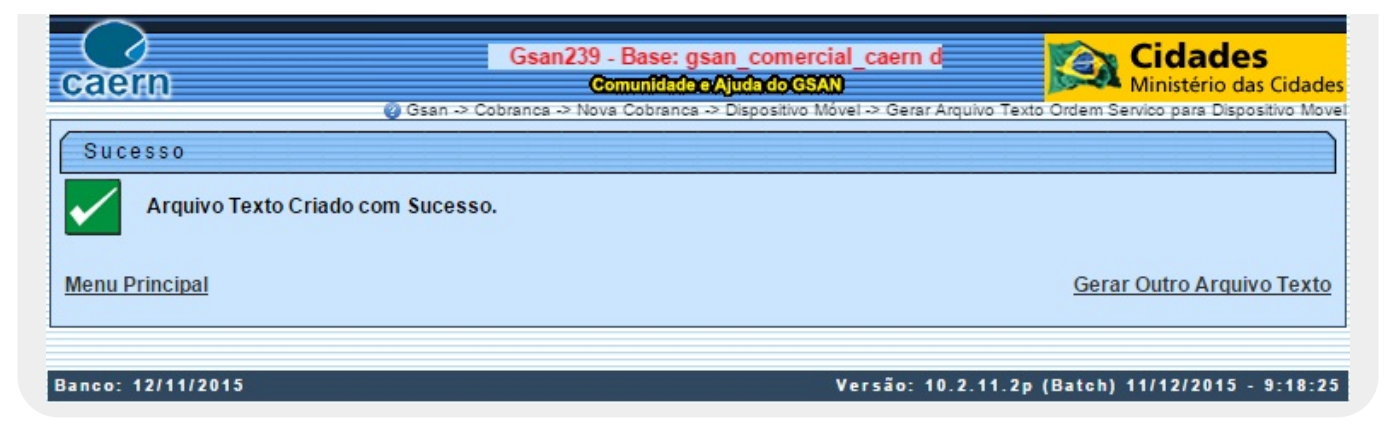

Tela 06 - Tela de Sucesso - Arquivo Gerado

Caso queira antes de gerar o arquivo texto, visualizar as ordens de serviço em um relatório para decidir quais enviar ao leiturista, clique no botão Gerar Relatório:

| caern       | Grupo de cobrança: GRUP<br>Empresa: CIVEL ENGENH | Relatório de Orc<br>0 35 LOC 234<br>ARIA | lens de Serviço<br><sub>Referên</sub><br>Tipo de | do Smartphone<br>cia: 05/2015<br>serviço: DESLIGAMENTO DE | RAMAL DE AGUA   |
|-------------|--------------------------------------------------|------------------------------------------|--------------------------------------------------|-----------------------------------------------------------|-----------------|
| ocalidade   |                                                  | Setor                                    | Rota                                             | Quantidade                                                | Data de Geração |
| SC ISO DE I | POCO BRANCO                                      | 1                                        | 1                                                | 2                                                         | 27/05/15 09:54  |
| SC ISO DE I | POCO BRANCO                                      | 1                                        | 2                                                | 2                                                         | 27/05/15 09:54  |
| SC ISO DE 1 | POCO BRANCO                                      | 1                                        | 3                                                | 5                                                         | 27/05/15 09:54  |
| SC ISO DE 1 | POCO BRANCO                                      | 1                                        | 4                                                | 4                                                         | 27/05/15 09:54  |
| SC ISO DE I | POCO BRANCO                                      | 1                                        | 5                                                | 7                                                         | 27/05/15 09:54  |
| SC ISO DE 1 | POCO BRANCO                                      | 1                                        | 6                                                | 4                                                         | 27/05/15 09:54  |
| SC ISO DE 1 | POCO BRANCO                                      | 1                                        | 7                                                | 1                                                         | 27/05/15 09:54  |
| SC ISO DE 1 | POCO BRANCO                                      | 2                                        | 1                                                | 2                                                         | 27/05/15 09:54  |
| SC ISO DE 1 | POCO BRANCO                                      | 2                                        | 2                                                | 1                                                         | 27/05/15 09:54  |
| SC ISO DE 1 | POCO BRANCO                                      | 2                                        | 3                                                | 2                                                         | 27/05/15 09:54  |
| SC ISO DE 1 | POCO BRANCO                                      | 2                                        | 4                                                | 1                                                         | 27/05/15 09:54  |
| SC ISO DE 1 | POCO BRANCO                                      | 2                                        | 6                                                | 1                                                         | 27/05/15 09:54  |
| SC ISO DE 1 | POCO BRANCO                                      | 3                                        | 1                                                | 6                                                         | 27/05/15 09:54  |
| SC ISO DE 1 | POCO BRANCO                                      | 3                                        | 2                                                | 2                                                         | 27/05/15 09:54  |
| SC ISO DE I | POCO BRANCO                                      | 3                                        | 3                                                | 4                                                         | 27/05/15 09:54  |
| SC ISO DE I | POCO BRANCO                                      | 3                                        | 4                                                | 4                                                         | 27/05/15 09:54  |
| SC ISO DE I | POCO BRANCO                                      | 4                                        | 1                                                | 3                                                         | 27/05/15 09:54  |
| SC ISO DE I | POCO BRANCO                                      | 4                                        | з                                                | 1                                                         | 27/05/15 09:54  |
| SC ISO DE I | POCO BRANCO                                      | 5                                        | 1                                                | 2                                                         | 27/05/15 09:54  |
| SC ISO DE 1 | POCO BRANCO                                      | 5                                        | 2                                                | 1                                                         | 27/05/15 09:54  |
| SC ISO DE I | POCO BRANCO                                      | 6                                        | 1                                                | 1                                                         | 27/05/15 09:54  |
| SC ISO DE I | POCO BRANCO                                      | 6                                        | 2                                                | 1                                                         | 27/05/15 09:54  |

Tela 07 - Relatório Visualizado em PDF

### Geração de Arquivo de OS de Cobrança - Cobrança Eventual

Selecione agora em Tipo de Filtro, a Cobrança Eventual:

|                     | 3san -> Cobranca -> No    | va Cobranca -> Dispositivo I | Nóvel -> Ger | ar Arquivo T | exto Ordem S | Servico para Dispositivo Move        |
|---------------------|---------------------------|------------------------------|--------------|--------------|--------------|--------------------------------------|
| Gerar               | Arquivo Texto             | Ordem Servico pa             | ra Disp      | ositivo I    | Novel        |                                      |
| Para gera           | ar o arquivo texto de     | ordens de serviço para       | dispositivo  | móvel, inf   | orme os da   | idos abaixo:                         |
| Empresa             | :*                        | CAERN                        |              |              | •            |                                      |
| Tipo da O           | rdem de Serviço:*         | O.S. DE COBRANÇA             | A            |              |              |                                      |
| Tipo de S           | erviço:*                  | VISITA DE COBRA              | NCA          |              | ۲            |                                      |
| Tipo de F           | iltro:*                   | 🔘 Grupo de Cobran            | ça 🖲 Col     | brança Ev    | entual       |                                      |
| Período d           | le Realização:*           | 09/12/2015                   | a 09/12      | 2/2015       |              | Consultar Comandos                   |
| Comando             | o:*                       | TESTE VISITA DE              | COBRAN       | CA           | •            |                                      |
|                     |                           | *Campos Obrigatórios         |              |              |              | Selecionar                           |
| Todos               | Lo                        | calidade                     | Setor        | Rota         | Quantid      | ade Data de Geração                  |
|                     | ESC DIST DE               | E CAPIM MACIO                | 32           | 2            | 3            | 09/12/2015                           |
|                     | ESC DIST DE               | E CAPIM MACIO                | 32           | 12           | 3            | 09/12/2015                           |
|                     | ESC DIST [                | OO PLANALTO                  | 24           | 15           | 46           | 09/12/2015                           |
|                     | ESC DIS                   | T CENTRAL                    | 50           | 1            | 57           | 09/12/2015                           |
|                     | ESC [                     | DIST SUL                     | 9            | 8            | 6            | 09/12/2015                           |
|                     | ESC P                     | DE APODI                     | 2            | 1            | 10           | 09/12/2015 🚽                         |
|                     |                           |                              |              |              | Total O      | S's Selecionadas: 0                  |
|                     |                           |                              |              |              |              | Consultar Quadras                    |
| Agente C<br>Desfaze | omercial:*<br>er Cancelar | <b></b>                      | I            | Gerar Re     | latório      | Qtd Máx. OS: 50<br>Gerar Arquivo TXT |
|                     |                           |                              | /ersão: 1    | 0.2.12.2p    | (Online)     | 07/01/2016 - 11:42:28                |

Tela 08 - Gerar Arquivo Texto de Ordem de Serviço para dispositivo móvel - Cobrança Eventual

Os passos para preenchê-la e o seu fim (geração do arquivo texto ou visualização do relatório) são semelhantes à opção **Grupo de Cobrança**. A diferença são os campos:

1.

**Período de Realização**, onde será selecionado o período que compreende a execução da ordem de serviço e;

2.

**Comando**, selecionado após liberação, no botão **Consultar Comandos**, da lista dos comandos eventuais para ordens de serviço de cobrança.

### Consultar Arquivo Texto das Ordens de Serviço para

### **Dispositivo Móvel**

Depois de os arquivos textos serem gerados para a cobrança por resultado, é possível consultar/alterar sua situação. Para isso, acesse o caminho: GSAN \ Cobrança \ Nova Cobrança \ Dispositivo Móvel \ Consultar Arquivo Texto Ordem Serviço para Dispositivo Móvel. Feito isso, o sistema visualiza a tela abaixo:

| Para consultar os arquivos tex | tos das ordens de serviço, informe os dados abaixo: |            |
|--------------------------------|-----------------------------------------------------|------------|
| Empresa:*                      | CIVEL ENGENHARIA LTDA                               |            |
| Tipo da Ordem de Serviço:*     | O.S. DE COBRANÇA                                    |            |
| Tipo de Serviço:*              | DESLIGAMENTO DE RAMAL DE AGUA POF 🔻                 |            |
| Tipo de Filtro:*               | Grupo de Cobrança O Cobrança Eventual               |            |
| Filtro por Grupo de Cobrança   |                                                     |            |
| Mês/Ano do Cronograma:*        | 05/2015 mm/aaaa                                     |            |
| Grupo Cobrança:*               | GRUPO 35 LOC 284 URJC                               |            |
| Localidade:                    | ESC ISO DE POCO BRANCO                              |            |
| Filtro para Geração do Arquiv  | ro TXT                                              |            |
| Agente Comercial:              | GCOM                                                |            |
| Situação Arquivo Texto:        | <b>T</b>                                            |            |
|                                | *Campos Obrigatórios                                | Selecionar |
| Anguives Textes                |                                                     |            |
| Arquivos Textos:               |                                                     |            |

Tela 09 - Consultar Arquivo Texto das Ordens de Serviço para dispositivo móvel - Grupo de Cobrança

Para a consulta, também é necessário escolher entre **Grupo de Cobrança** ou **Cobrança Eventual**. Acima temos a tela filtrada por **Grupo de Cobrança** e com os campos preenchidos conforme informações que compuseram a geração de arquivo de ordem de serviço de cobrança que fizemos a partir da **Tela 02**. Clique agora em <u>Selecionar</u>. O sistema acessa a tela abaixo:

| 🍘 Gsan -> Cobranca -> Nova C   | obranca -> Dispositivo Móvel -> Consultar Arquivo Texto Ordem Servico para Dispositivo Move |
|--------------------------------|---------------------------------------------------------------------------------------------|
| Consultar Arquivo Te           | exto das Ordens de Serviço para Dispositivo Móvel                                           |
| Para consultar os arquivos te> | tos das ordens de serviço, informe os dados abaixo:                                         |
| 5                              |                                                                                             |
| Empresa:                       |                                                                                             |
| Tipo da Ordem de Serviço:*     | O.S. DE COBRANÇA                                                                            |
| Tipo de Serviço:*              | DESLIGAMENTO DE RAMAL DE AGUA POF V                                                         |
| Tipo de Filtro:*               | 🖲 Grupo de Cobrança 💛 Cobrança Eventual                                                     |
| Eller and Cause de Calerra     |                                                                                             |
| Filtro por Grupo de Cobrança   |                                                                                             |
| Més/Ano do Cronograma:*        | 05/2015 mm/aaaa                                                                             |
| Grupo Cobrança:*               | GRUPO 35 LOC 284 URJC 🔹                                                                     |
|                                |                                                                                             |
| Localidade:                    | ESC ISO DE POCO BRANCO                                                                      |
|                                |                                                                                             |
|                                |                                                                                             |
| Filtro para Geração do Arqui   | vo TXT                                                                                      |
| Agente Comercial:              | GCOM                                                                                        |
| Situação Arquivo Texto:        | T                                                                                           |
|                                | *Campos Obrigatórios Selecionar                                                             |
|                                |                                                                                             |
| Arquivos Textos:               |                                                                                             |
| Liberar Não Liberar Fir        | alizar Informar Agente Comercial Excluir Arquivo                                            |
|                                | Dados dos Arquivos                                                                          |
| Todos Localidade Set<br>Come   | or Rota Quadra Quantidade Agente Situação Liberação                                         |
| 284 1                          | 1 Várias 2 <u>GCOM</u> DISPONIVEL                                                           |
| Desfazer Cancelar              | Gerar Relatório                                                                             |

Tela 10 - Consultar Arquivo Texto das Ordens de Serviço para dispositivo móvel - Grupo de Cobrança

Visualizamos agora os dados dos arquivos de texto gerados, ordenados por **Localidade, Setor Comercial, Rota, Quadra, Quantidade, Agente Comercial, Situação e Liberação**. Note que os arquivos já aparecem vinculados ao leiturista em campo selecionado. Isso significa que o agente está apto a baixar o arquivo de texto gerado e começar o trabalho de conclusão das ordens de serviço.

Além disso, visualizamos os botões:

Liberar Não Liberar Finalizar Informar Agente Comercial Excluir Arquivo

É através deles que podemos consultar/alterar a situação do arquivo texto selecionado. Caso queira informações detalhadas sobre o agente em campo, ou atualizar a ordem de serviço vinculada a ele, clique no **link** que visualiza seu nome. Feito isso, o sistema acessa a próxima tela:

| Atualiz                 | ar Ordens      | de Se      | rviço do Arquivo       | Texto              |                               |
|-------------------------|----------------|------------|------------------------|--------------------|-------------------------------|
| Dados das               | Ordens de Se   | rviço do   | arquivo texto selecior | nado:              |                               |
| Empresa:                |                | CAEF       | RN                     |                    |                               |
| Tipo da Oro<br>Serviço: | dem de         | 0.S. I     | DE COBRANÇA            |                    |                               |
| Tipo de Se              | rviço:         | DESL       | IGAMENTO DE RA         | MAL DE AGUA POP    | R ORDEM DA CAERN              |
| Agente Co               | mercial:       | REN/       | TO CARDOSO DA          | SILVA              |                               |
|                         |                |            |                        |                    |                               |
| Filtro por G            | Grupo de Cobra | ança       |                        |                    |                               |
| Mês/Ano d               | o Cronograma   | <b>i</b> : | 05/2015                |                    |                               |
| Grupo de C              | Cobrança:      |            | GRUPO 35 LOC 28        | 4 URJC             |                               |
|                         |                |            | ESC ISO DE POCO E      | BRANCO             |                               |
| Localidade              | e(s):          |            |                        |                    |                               |
| Todos                   | Ordem de S     | erviço     | Matrícula              | Situação           | Data/Hora Recebimento         |
|                         | 505460         | 8          | 3268664                | Pendente           | 10/12/2015 11:07:30           |
|                         | <u>505501</u>  | 9          | 4022582                | Pendente           | 10/12/2015 11:06:18           |
|                         |                |            |                        |                    | Voltar Encerrar OS            |
|                         |                |            |                        | Versão: 10.2.11.2p | (Batch) 11/12/2015 - 16:18:26 |

Tela 11 - Atualizar Agente Comercial

Acima, é possível tanto efetuar a consulta quanto atualizar a ordem de serviço, através do botão Encerrar OS

Voltando à **Tela 10**, caso queira alterar o agente vinculado à ordem de serviço, clique no botão **Informar Agente Comercial** disponível nas opções:

Liberar Não Liberar Finalizar Informar Agente Comercial Excluir Arquivo

Feito isso, o sistema visualiza a tela a seguir:

| Alteral Agente C   | omercial |   |
|--------------------|----------|---|
| Agente Comercial*: | GCOM     | • |
|                    | GCOM     |   |

13/15

#### Tela 12 - Alterar Agente Comercial

Agora, basta selecionar o agente e clicar em Atualizar

Os demais botões **Liberar, Não Liberar, Finalizar e Excluir Arquivo** dão conta das demais alterações possíveis de fazer na tela de consulta dos arquivos textos gerados. Porém, estes arquivos precisam estar na situação **Disponível**.

A tela com filtro **Cobrança Eventual** é semelhante no que se refere às consultas e às alterações. Os campos informados no processo de gerar arquivo texto é que são outros:

| 🍘 Gsan -> Cobranca ->                                                             | Nova Cobranca -> Dispositivo Móvel -> Consultar Arquivo Texto Ordem Servico para Dispositivo Mo |  |  |
|-----------------------------------------------------------------------------------|-------------------------------------------------------------------------------------------------|--|--|
| Consultar Arquivo Texto das Ordens de Serviço para Dispositivo Móvel              |                                                                                                 |  |  |
| Para consultar os arquivos textos das ordens de serviço, informe os dados abaixo: |                                                                                                 |  |  |
| Empresa:*                                                                         | CAERN •                                                                                         |  |  |
| Tipo da Ordem de<br>Serviço:*                                                     | O.S. DE COBRANÇA                                                                                |  |  |
| Tipo de Serviço:*                                                                 | VISITA DE COBRANCA                                                                              |  |  |
| Tipo de Filtro:*                                                                  | 🔘 Grupo de Cobrança 🦲 Cobrança Eventual                                                         |  |  |
| Filtro por Cobrança Ev                                                            | ventual                                                                                         |  |  |
| Período de<br>Realização:*                                                        | 09/12/2015  a 09/12/2015  Consultar Comandos                                                    |  |  |
| Cobrança Eventual:*                                                               | TESTE VISITA DE COBRANCA                                                                        |  |  |
| Filtro para Geração do Arquivo TXT                                                |                                                                                                 |  |  |
| Agente Comercial:                                                                 | ▼                                                                                               |  |  |
| Situação Arquivo<br>Texto:                                                        | <b></b>                                                                                         |  |  |
|                                                                                   | *Campos Obrigatórios Selecionar                                                                 |  |  |
| Arquivos Textos:                                                                  |                                                                                                 |  |  |
| Liberar Não Libera                                                                | r Finalizar Informar Agente Comercial Excluir Arquivo                                           |  |  |
| Dados dos Arquivos                                                                |                                                                                                 |  |  |
| Todos Localidade                                                                  | Setor<br>Comercial Rota Quadra Quantidade Agente<br>Comercial Situação Liberação                |  |  |
| 284                                                                               | 1 1 Várias 2 <u>GCOM</u> DISPONIVEL                                                             |  |  |
| Desfazer Cancela                                                                  | ar Gerar Relatório                                                                              |  |  |

Tela 13 - Consultar Arquivo Texto das Ordens de Serviço para dispositivo móvel - Cobrança Eventual

Desse modo: todas as informações sobre as ordens geradas e executadas em campo ficam disponíveis no GSAN para acompanhamento e validação do usuário. De que modo esse trabalho em campo é feito via dispositivo móvel é o que veremos a seguir.

### Acesso ao Sistema Acompanhamento de O.S

Para que o agente em campo tenha acesso à funcionalidade **Acompanhamento de O.S** é necessário **Efetuar login no dispositivo móvel** (**Tela 14**). Feito isso, o sistema fará a validação da matrícula e da senha do usuário, que deve ser a matrícula e a senha que o usuário utiliza no GSAN.

O sistema verifica se existe algum arquivo **TXT** disponível na base de dados do GSAN para o agente comercial, contendo as ordens de serviço geradas para serem executadas e acompanhadas em campo. Caso exista, o sistema fará o download do arquivo no dispositivo móvel (**Tela 15**). Caso não exista no Gsan um arquivo para o leiturista com a situação **"Disponível"**, o Sistema exibe uma mensagem de erro para o Usuário (**Tela 16**).

**Atenção**: O sistema só fará o download de um arquivo quando o agente comercial concluir a transmissão dos dados de todas as ordens de serviço constantes no celular, ou seja, realizar a finalização das ordens de serviço vinculadas ao roteiro.

| ● caern                                 | ¢.            |  |
|-----------------------------------------|---------------|--|
|                                         |               |  |
|                                         |               |  |
|                                         |               |  |
|                                         |               |  |
|                                         |               |  |
|                                         |               |  |
|                                         |               |  |
| Lasia                                   |               |  |
| Login                                   |               |  |
|                                         |               |  |
|                                         |               |  |
| Senha                                   |               |  |
|                                         |               |  |
|                                         |               |  |
|                                         |               |  |
|                                         | EFETUAR LOGIN |  |
|                                         |               |  |
|                                         |               |  |
|                                         |               |  |
|                                         |               |  |
|                                         |               |  |
|                                         |               |  |
|                                         |               |  |
|                                         |               |  |
|                                         |               |  |
|                                         |               |  |
| - X - X - X - X - X - X - X - X - X - X |               |  |
|                                         |               |  |

Tela 14 - Efetuar Login no Dispositivo Móvel

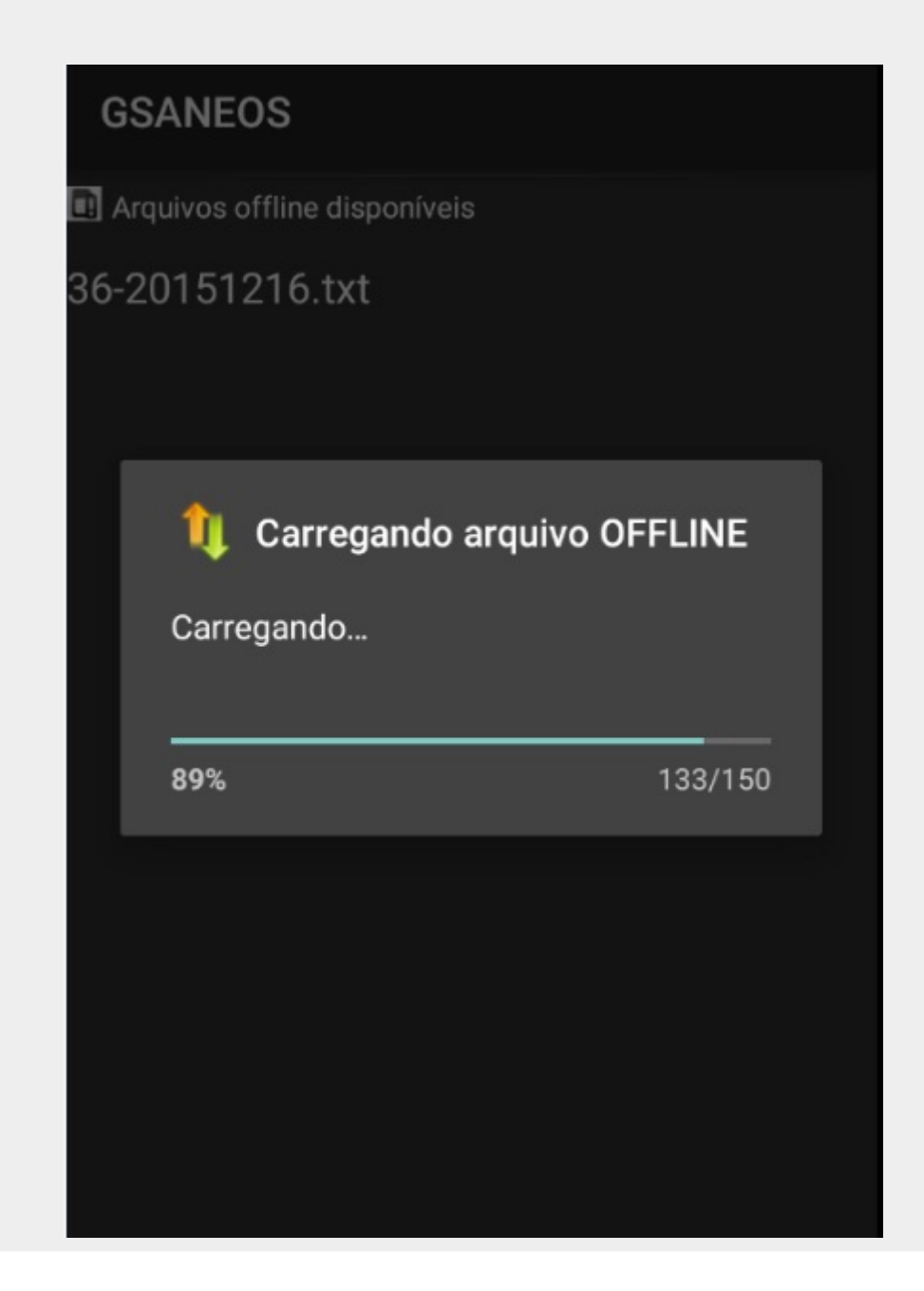

×

Tela 15 - Download do Arquivo no Dispositivo Móvel

Tela 16 - Mensagem de Erro quando não existem arquivo para download